## SCHOOLOGY DIRECTIONS FOR PARENTS TO SET EMAIL NOTIFICATIONS

If you have a Schoology parent account, you can choose to receive daily or weekly email reports of your student's Schoology activity.

To subscribe to email reports:

1. Log into your Schoology account as a parent (<u>stfrancishs.schoology.com</u>)

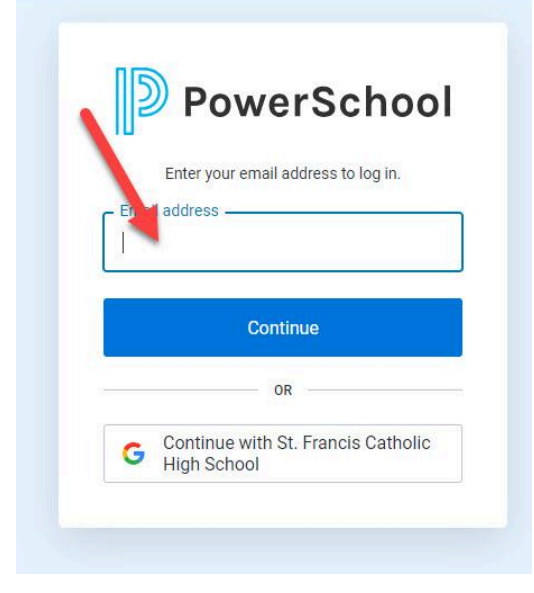

2. Select the pull-down arrow at the upper right corner of your screen and click on your student's name.

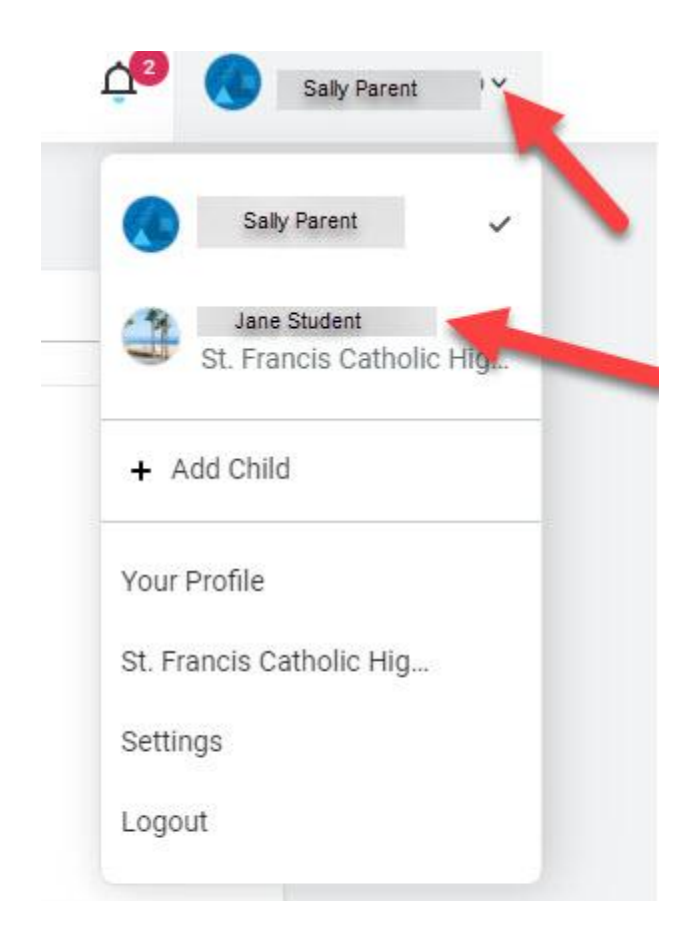

3. Select the pull-down arrow at the upper right corner of your screen again, and now select "Settings".

|       | Ħ         | 3                      | Jane Student          | Ă |
|-------|-----------|------------------------|-----------------------|---|
|       |           | Sally Par              | ent                   | Γ |
| J.    | 針 📕       | Jane St<br>. Francis ( | udent<br>Catholic Hig | ~ |
|       | + Add     | Child                  |                       |   |
| 100   | Your Pro  | file                   |                       |   |
| P     | St. Franc | is Catholi             | c Hig                 |   |
| 10.00 | Settings  | +                      | _                     |   |
|       | Logout    |                        |                       |   |
| 1     | •         |                        |                       |   |

4. To receive email summaries of your child's Schoology activity, set the email summary to "On."

| Notifications                                            | Account Settings                                            |                                    |
|----------------------------------------------------------|-------------------------------------------------------------|------------------------------------|
| Parent Email Dig                                         | est                                                         |                                    |
| leceive weekly or d                                      | aily email reports of your children's ac                    | tivity                             |
|                                                          |                                                             |                                    |
| Email Summary:                                           | Off                                                         | <b></b>                            |
| Email Summary:<br>Overdue Submise                        | Off<br>sions Email                                          |                                    |
| Email Summary:<br>Dverdue Submis:<br>Receive an email wi | Off<br>sions Email<br>nen an item's due date has passed wit | hout a submission from your child. |

- a. Choose to repeat daily or weekly.
- b. Select the time of day you would like to receive the email.

- c. If you choose weekly, select the day of the week on which you want to receive the email.
- d. If you would like to receive additional emails if a due date passes without a submission from your child, set the overdue submissions email to "On."
- 5. Remember to "Save Changes."